# 藍牙門禁套裝組合

# PSM-29T 電源供應器 & E-Access<sup>®</sup>E1196 藍牙門禁控制器

#### E1196 規格

- ■藍牙低功耗4.0標準
- ■操作距離:50米
- 感應距離: 50 米 (自動感應開門時可設定感應距離)
- ■環境溫度: +14°~+104°F (-10°~+40°C)
- ■繼電器電流值: 最大5A
- ■手機相容性: 適用iOS 9.0以上版本 · Android 4.4以上版本

### E1196 操作特色

- ■繼電器: 若選擇開啟長開功能,按壓E按鈕數秒,則門可保持長開。
- LED 燈: o 藍燈 (有藍訊牙號) o 綠燈 (不上鎖狀態) o 紅燈 (管理者重新開啟電源,重設帳戶時)
- 蜂鳴器: 85 dBA,開門時間逾時有蜂鳴器警報提醒。

滅这

- 重設或變更管理者帳戶:
- 蔣藍牙控制器的電源重新開啟,並在30秒內輸入預設密碼12345。此時 LED為紅燈。在手機APP上登入系統後,再按下"登錄我的手機"按鈕, 管理者帳戶即完成重設或變更。
- 註:若要跳過30秒的等待時間,可按下外出開關按鈕,LED會從紅燈變成藍燈。

EXIT

藍線

外出開關

棕線

使用Jumper 停用門位訊號

'(預設值)

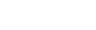

- 以手機app作為門禁管理工具
- ■1位管理者·196位使用者
- 內建防尾隨功能

特色

- 藍牙訊號傳輸長達50 米
- 開門時間逾時有警報聲提醒
- 内建不斷電功能 · 停電不受影響
- 調整斷電開/送電開模式開關
- 適用單門門禁系統

NO

綠線

電鎖2

(送電開門型)

С

白線

## 手機開門方式

- 手動開門: 註冊完成後 · 按下App首頁的E按鈕可解鎖 開門。
- 自動開門: 註冊完成後,設定自動感應距離(0~50米), 之後按下App首頁的AUTO按鈕開啟自動感應功能。 不需手持手機開門。

PWR

紅線

黑線

#### PSM-29T 外殼規格

- 尺寸: 210 x 220 x 80 mm
- LED 狀態指示燈:AC燈(紅色):市電輸入時亮燈、斷電時熄燈。 DC燈(綠色):直流電壓輸出正常或電池供電時亮燈,異常時熄燈或閃爍。 BATT,燈(黃燈):電池電壓低下10VDC時亮燈,電池電壓正常時熄燈。

#### 接線圖

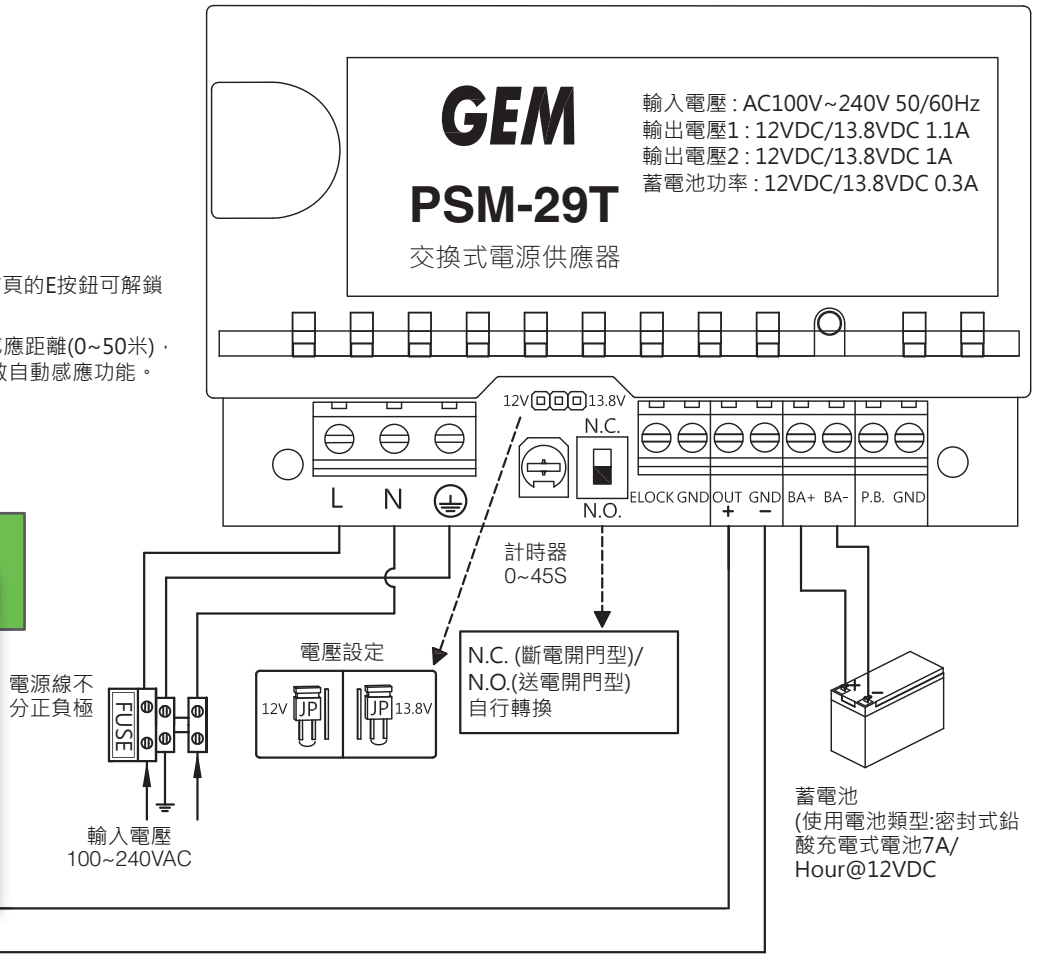

註:開門時間以E1196設定時間為主。

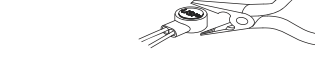

SEN

影線

門位訊號

Jumper

NC

影道

電鎖1

(斷電開門型)

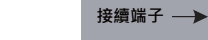

如何用接續端子接電線?

把電線插入接續端子確定線材放置到孔內底部,以鉗子壓平接續子前端。

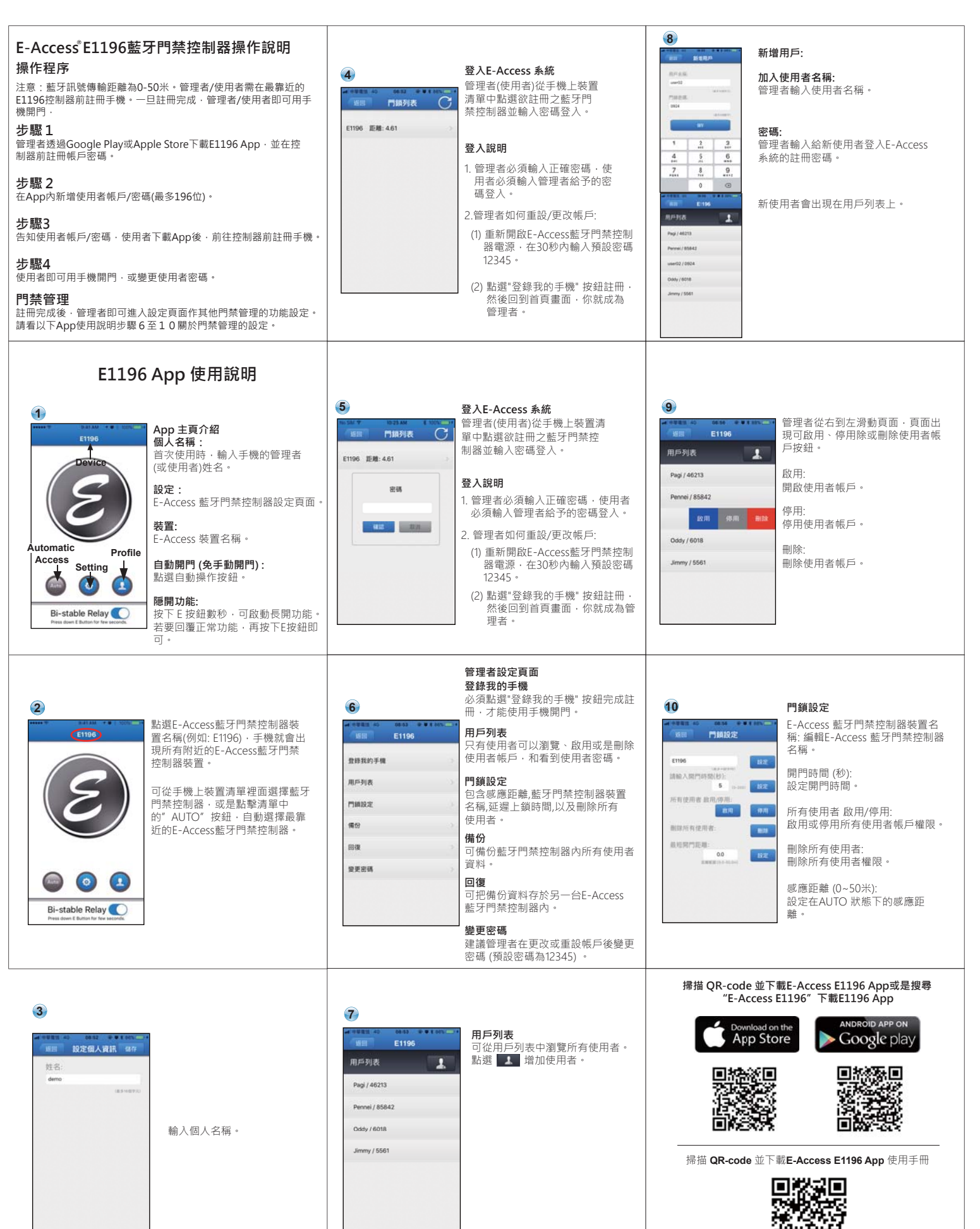

http://www.gianni.com.tw/pdf/guide/E1196.pdf